# Portal de Recursos electrónicos (Polibuscador). Ingenio

Acceso a los recursos (POLIBUSCADOR)

Ingenio

Búsqueda básica Búsqueda avanzada Resultados de la búsqueda Guardar, imprimir y exportar

Revistas y libros electrónicos Bases de datos (BD)

# Acceso a los distintos recursos - POLIBUSCADOR

Debido a la posibilidad de acceder a distintos recursos desde distintos puntos, la Biblioteca Universitaria ha desarrollado un único punto de acceso a todos los recursos de los que dispone:

| Ingenio Catálogo Revistas-E Libros-E BD A  | AD CDP Poli-Red                  |
|--------------------------------------------|----------------------------------|
|                                            | Buscar                           |
| <u>Búsqueda avanzada</u>   Guía de usuario | ¿Qué puedo encontrar en Ingenio? |
|                                            |                                  |
| http://ingenio.upm.es/                     |                                  |

Las diferentes pestañas ofrecen la posibilidad de realizar búsquedas en los distintos recursos que representan, además de ofrecer una información rápida que identifica la tipología del recurso y sus funcionalidades más importantes.

• Ingenio: podremos encontrar libros, revistas electrónicas y bases de datos suscritos por la Biblioteca, así como todos los registros del *catálogo*, los fondos del *Archivo Digital UPM*, los de la *Colección Digital Politécnica*, *POLI-RED* y una selección de recursos de acceso abierto. Es decir, podremos buscar, a partir de una caja de búsqueda única, todas las colecciones de la Biblioteca Universitaria, tanto impresas como electrónicas.

Pero además, si queremos iniciar una búsqueda en una tipología documental concreta, nos ofreces estas otras pestañas:

• Catálogo: incluye libros, revistas, tesis, proyectos fin de carrera, mapas, audiovisuales... que se encuentran en la Biblioteca de la UPM.

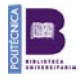

- **Revistas-e**: contiene las revistas suscritas por la Biblioteca Universitaria y una selección de revistas electrónicas en abierto.
- Libros-e: incluye libros suscritos por la Biblioteca Universitaria y una selección de libros electrónicos en abierto.
- Bases de datos suscritas por la Biblioteca Universitaria y una selección de recursos en abierto.
- Archivo Digital UPM. El Archivo Digital UPM alberga en formato digital la documentación académica y científica (tesis, proyectos de fin de carrera, artículos, ponencias, etc.) generada por los miembros de la Universidad y la hace accesible a través de Internet, en el marco de la Iniciativa por el Acceso Abierto de Budapest y la Declaración de Berlín, de la que es signataria la UPM.
- Colección Digital Politécnica. La Colección Digital Politécnica es una plataforma de acceso público que alberga los documentos en formato electrónico de la Universidad, formada tanto por el fondo bibliográfico, de gran valor para la historia de la ciencia y de la arquitectura, como por otros objetos digitales utilizados por los profesores e investigadores en su tarea diaria.
- Poli-Red alberga las revistas electrónicas y sus artículos a texto completo en acceso abierto editadas por la Universidad Politécnica de Madrid, actualmente sobre materias relacionadas con la Arquitectura e Ingeniería.

Vamos a ir analizando, pues, las distintas posibilidades que ofrece el Polibuscador:

### Ingenio

2

Es una herramienta que permite consultar, a partir de una caja de búsqueda única, todas las colecciones de la Biblioteca Universitaria, tanto impresas como electrónicas.

Hay que tener en cuenta que Ingenio realiza la búsqueda sobre la mayoría de los recursos, pero no sobre todos. Se pueden consultar los <u>recursos no indizados en Ingenio</u>. Para buscar en esos recursos no indizados se debe acceder a cada uno de ellos directamente. (Buscar el recurso de interés en la pestaña "Base de datos" (aparece tanto en el Polibuscador como en el propio Ingenio)

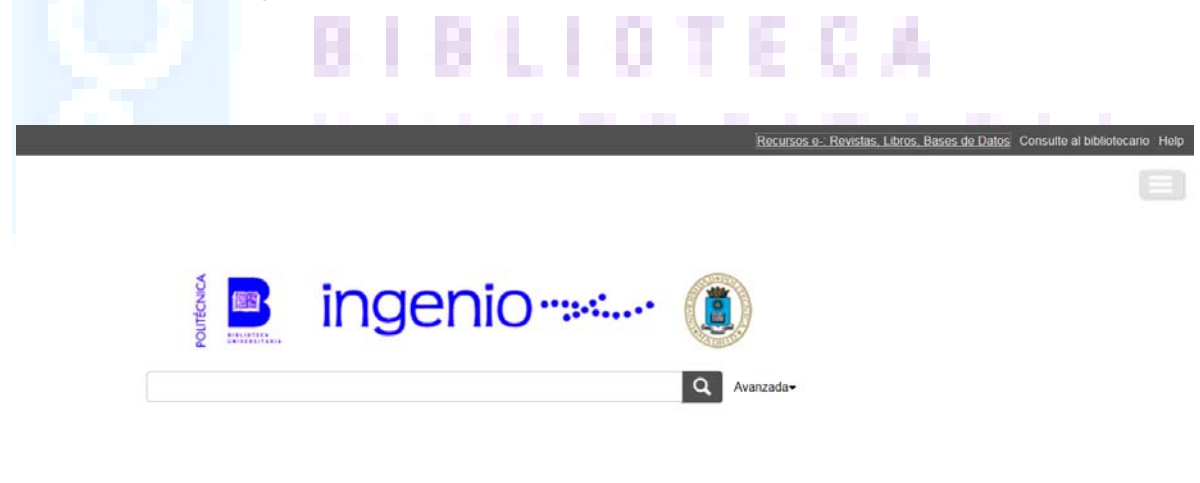

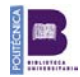

## ¿Cuáles son sus ventajas?

- Acceso único integrado a toda la colección de la Biblioteca Universitaria UPM
- Permite una búsqueda básica y una avanzada
- Permite el acceso al texto completo (siempre y cuando esté disponible)
- Rapidez de ejecución y simplificación del aprendizaje, ya que busca información con una sola interfaz
- Resultados ordenados por relevancia
- Múltiples opciones para limitar las búsquedas y filtrar los resultados
- Información sobre la disponibilidad de los documentos del catálogo de la Biblioteca de la UPM
- Posibilidad de exportación de los resultados a gestores bibliográficos (Refworks, etc.) o enviarlos por correo electrónico
- Urls permanentes y posibilidad de establecer RSS

# ¿Cómo se accede?

A través de la página web de la <u>Biblioteca Universitaria:</u> <u>Ingenio</u> o a través del propio Polibuscador (primera pestaña)

¿Qué tipos de recursos se ofrecen?

- Bases de datos suscritas por la Biblioteca de la UPM
- Libros y revistas electrónicas suscritos por la Biblioteca Universitaria UPM
- Los registros del catálogo de la Biblioteca
- Archivo Digital UPM
- Colección Digital Politécnica
- Poli-Red. Plataforma de edición para revistas electrónicas editadas en la UPM en acceso abierto.
- Una selección de recursos de acceso abierto

Hay que tener en cuenta que no sustituye las búsquedas directas en las bases de datos o plataformas de recursos electrónicos ni al acceso a nuestro catálogo y sus funcionalidades.

# Búsqueda básica

Para realizar una búsqueda básica se debe incluir los términos de la consulta en la caja de búsqueda. Si no se especifica un campo de búsqueda, Ingenio localizará todos los documentos que contengan los términos empleados en cualquier campo del documento.

|                                                                                                    | Recursos e.: Revistas, Libros, Bases de Datos - Consulte al bibliotecario - Help                                                                       |              |
|----------------------------------------------------------------------------------------------------|----------------------------------------------------------------------------------------------------|--------------|
|                                                                                                    |                                                                                                    |              |
|                                                                                                    | enio                                                                                                    |              |
| computer sc                                                                                                    | × Q Avanzada•                                                                                                    |              |
| computer science reflections on the field<br>computer science reflections on the field<br>computer science and overview<br>computer science and format serials<br>computer sciences corporation |                                                                                                    |              |
|                                                                                                    | 1252 7 SH 7                                                                                                    |              |
| Para buscar por un campo co<br>puntos y a continuación los tér                                                                                                    | oncreto se debe incluir el nombre del campo (en inglés), dos<br>minos de búsqueda:<br>Recursos e-: Revistas, Libros, Bases de Datos Consulte al biblio | tecario Help |
|                                                                                                    |                                                                                                    |              |
|                                                                                                    |                                                                                                    |              |
|                                                                                                    | nio                                                                                                    |              |
| title:aircraft                                                                                                    | × Q Avanzada•                                                                                                    |              |
|                                                                                                    |                                                                                                    |              |
| Los campos de búsqueda son:                                                                                                    | NIVERSITARIA                                                                                                    |              |
| <ul> <li>Title</li> <li>SubjectTerms</li> <li>Author</li> <li>Publisher</li> <li>PublicationTitle</li> </ul>                                                                                    |                                                                                                    |              |
| <ul> <li>Volume</li> <li>Issue</li> <li>Language</li> <li>Notes</li> </ul>                                                                                                    |                                                                                                    |              |
| ISBN     ISSN                                                                                                    |                                                                                                    |              |
| • DOI<br>4                                                                                                    |                                                                                                    |              |

Permite realizar búsquedas combinando distintos términos a través de los operadores booleanos: AND, OR, NOT. El uso de truncamientos y comodines también está permitido:

- ? : Sustituye cualquier carácter dentro de la palabra
- \* : Sustituye de cero a varios caracteres dentro o al final de una palabra.

No se pueden utilizar los comodines en el lugar del primer carácter para una búsqueda.

### Búsqueda avanzada

5

| genio permit   | e realizar una búsqueda avanzada: |                                                                            |
|----------------|-----------------------------------|----------------------------------------------------------------------------|
|                |                                   | Recursos e Revistas, Libros, Bases de Datos Consulte al bibliotecario Help |
|                |                                   |                                                                            |
|                |                                   |                                                                            |
| Politicolica   | ingenio ······                    |                                                                            |
| title aircraft | ×Q                                | Avanzada•                                                                  |
|                |                                   |                                                                            |
|                |                                   |                                                                            |
|                |                                   |                                                                            |

En la pantalla emergente se puede realizar búsquedas por autor, título, ISBN, ISSN, título de revistas, volumen, número, fechas y tipo de publicación, y limitar la búsqueda mediante la selección de las distintas opciones.

| jenio<br>Cust |                           |                             | Volver a la Büsqueda Básic                                                                        | a                                                           |     |               |                 | E |
|---------------|---------------------------|-----------------------------|---------------------------------------------------------------------------------------------------|-------------------------------------------------------------|-----|---------------|-----------------|---|
| Enc           | ualquier campo            |                             | þfe aircraft                                                                                      |                                                             | ×   | AND           |                 |   |
| Enc           | ualquier campo            |                             |                                                                                                   |                                                             |     | AND           |                 |   |
| Enc           | ualquier campo            |                             |                                                                                                   |                                                             |     | AND           | ~               |   |
| En c          | ualquier campo            | ~                           |                                                                                                   |                                                             |     | Añadir fila   |                 |   |
|               | Rango de                  | fechas de la publicación.   | from                                                                                              |                                                             | ()# |               | *               |   |
|               | Lim                       | tar por tipo de contenido:  | Cualquier tipo Catas de congresos Catas de congresos Cathyo informático                           |                                                             |     |               | Ŷ               |   |
|               |                           | Idioma.                     |                                                                                                   |                                                             |     |               | ¥               |   |
|               |                           | Mostrar únicamente:         | Texto completo en línea     Materiales académicos, incluye lo     Documentos en el catálogo de la | s revisados por expertos<br>Biblioteca (sobre todo impreso) |     |               |                 |   |
|               |                           | Excluir de los resultados:  | Artículos de prensa Reseñas de libros Tesis                                                       |                                                             |     |               |                 |   |
|               | Amp                       | iar la vista de resultados. | Incluir resultados ajenos a la cole                                                               | cción de la Biblioteca                                      |     |               |                 |   |
| Búsq          | ooda Borrar el formulario |                             |                                                                                                   |                                                             |     | Volver a la E | Rúsqueda Básica |   |

# Resultados de la búsqueda

La página de resultados aparece dividida en tres paneles:

- 1. Panel de filtros. Limita la búsqueda por áreas temáticas, fechas, tipos de contenido...
- 2. Panel de resultados. Resultados de la búsqueda.
  - a. Visualiza una vista previa de un registro al pinchar en "Preview".
  - b. Permite imprimir, enviar por correo, guardar, exportar.
- 3. Panel de exploración.

Amplía el término buscado con resultados de la Wikipedia.

| $\frown$                                             |                | $\frown$                                                                                                    | Recurs                | sos el·Revistas, Libros, Bases de Datos. Consulte el bibliotecario                             |
|------------------------------------------------------|----------------|----------------------------------------------------------------------------------------------------|-----------------------|------------------------------------------------------------------------------------------------|
| ingenio<br>                                          | polymer        | (2)                                                                                                    | <b>Q</b>              | ( 2                                                                                            |
|                                                      | 4.751.717 ret  | ultados ordenados por Relevancia - 🔊 🗌 Incluir colecciones aje                                                                                           | nas a la Biblicteca   | De De Wikipedia, la enciclopedia libre                                                         |
| MITE LA BUSQUEDA                                     | S Base         | s de datos recomendadas                                                                                                    |                       | El poliostirono es un polimoro formado a partir de la unidad                                   |
| odo completo en línea                                | Inches         | r - Eaco do datos hiblioarática que contiano articulos proceadinas de las áreas de cienci                                                                | a u tecnologia disira | poy muchos y mero parte, segmento) son macromoléculas                                          |
| ublicaciones académicas y pub. revisadas por<br>uras | ingen          | erla eléctrica, electrónica, informática, ingeniería de control, ingeniería mecánica, ingenie                                                            | ria de producción y   | (generalmente orgánicas) formadas por la unión de moléculas<br>más narradas llamadas monómeros |
| atálono do la Bibliotaca UPM                         | fabric         | ación y tecnología de la información.                                                                                                    |                       | Loa mis                                                                                        |
|                                                      | and the second |                                                                                                    | 77 四 前 …              |                                                                                                |
| O DE CONTENIDO                                       | 1              | Polymers & polymer composites                                                                                                    | 0                     |                                                                                                |
| tículo de revista (1.972.712)                        | 8              | Poymers & poymer composites, 1993                                                                                                    |                       |                                                                                                |
| tículo de prensa (1.275.583)                         |                | eJournal: Texto completo en línea                                                                                                    |                       |                                                                                                |
| tante (1.002.363)                                    |                | Preview +                                                                                                    |                       |                                                                                                |
| ticulo de revista divulgativa (277 141)              |                |                                                                                                    | 37 as int             |                                                                                                |
| bro / Libro electrónico (9.026)                      | 2 polymer      | Role of chain entanglements on fiber formation during electrospinning<br>of polymer solutions; good solvent, non-specific polymer-polymer.               |                       |                                                                                                |
| is información                                       | 100            | por Sheroy, Syreah L. Batea, W. Douglaa Erisch, Hony L. mita                                                                                             |                       |                                                                                                |
| SCIPLINA                                             |                | Poymer, 2005. Volumen 48, Número 10                                                                                                    |                       |                                                                                                |
| aimica (1.785.077)                                   |                | ] renowed interest in this phenomenon. Since then, numerous polymers have<br>been electrospun to make fibers [4], and a comprehensive list of these spun |                       |                                                                                                |
| genieria (1.230.810)                                 |                | fbers has been                                                                                                    |                       |                                                                                                |
| edicina (1.134.324)                                  |                | Artículo de revista: Texto completo en línea                                                                                                    | WER OF SO FLORE       |                                                                                                |
| oncias (1.058.357)                                   |                | Previow -                                                                                                    | 452                   |                                                                                                |
| (705 02C) and                                        |                |                                                                                                    |                       |                                                                                                |

Si después de realizar una búsqueda quiere ampliarla a documentos que no se encuentren en las colecciones de la Biblioteca (reseñas, referencias, prensa...) puede hacerlo marcando la opción "Incluir colecciones ajenas a la Biblioteca":

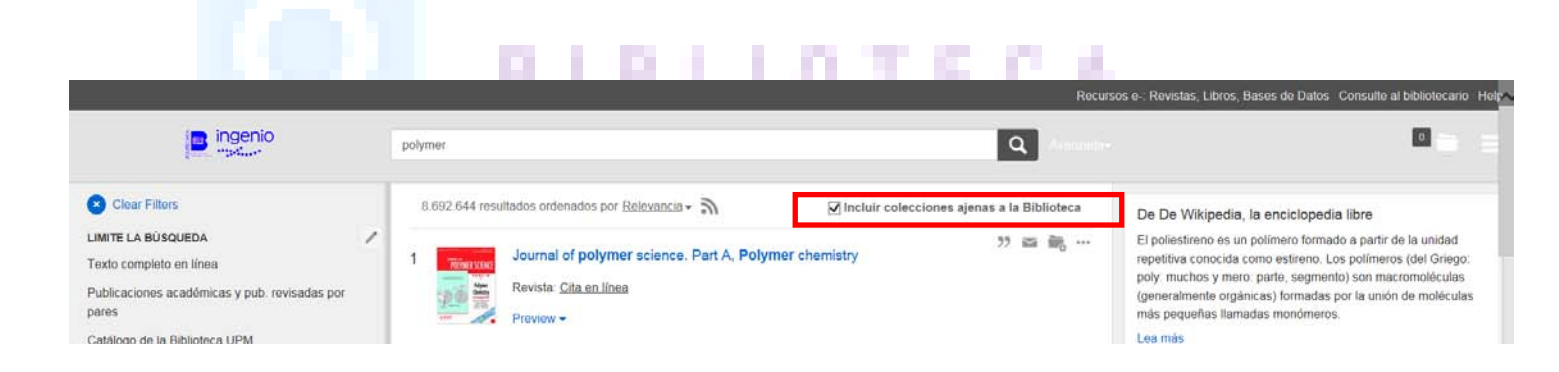

Los resultados de una búsqueda aparecen ordenados por orden de relevancia aunque también se pueden ordenar por fecha.

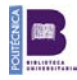

Estos resultados se pueden limitar utilizando la opción: "Limite la búsqueda" situada en el "Panel de filtros":

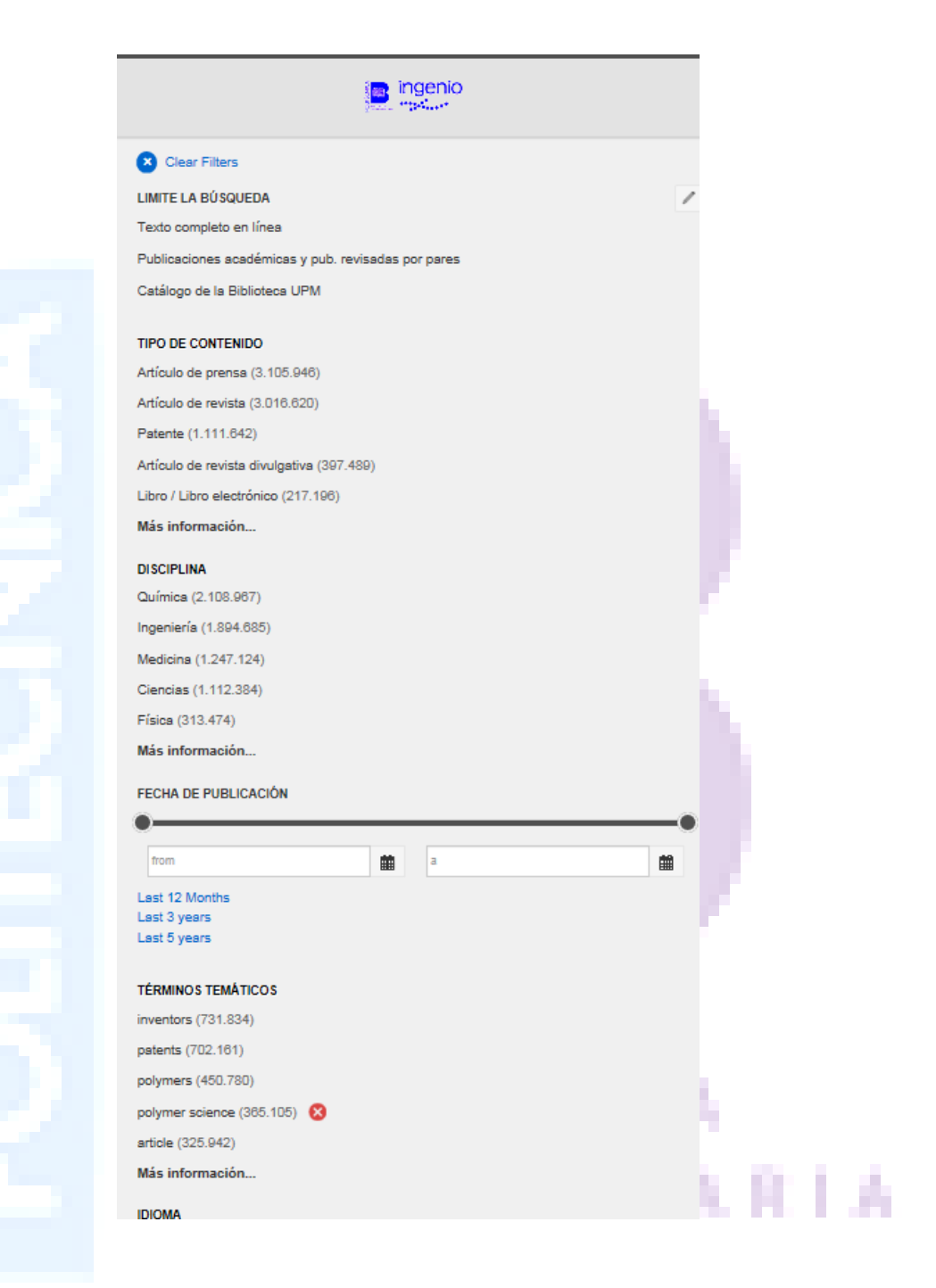

7

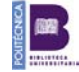

|                          |                                                                                                    |                                                                                                    | _                                                                                                    |
|--------------------------|----------------------------------------------------------------------------------------------------|----------------------------------------------------------------------------------------------------|----------------------------------------------------------------------------------------------------|
| olymer                   |                                                                                                    |                                                                                                    | Q Avanzada-                                                                                                    |
|                          |                                                                                                    |                                                                                                    |                                                                                                    |
|                          | Artículo de revista: Texto comple                                                                                                    | eto en línea                                                                                                    | WER OF SCIENCE®                                                                                                    |
|                          | Preview -                                                                                                    |                                                                                                    | 452                                                                                                    |
| online<br>materialstoday | Polymer donor-polymer ac                                                                                                    | ceptor (all- <b>polymer</b> ) solar cells                                                                                                    | 99 🖬 📷 …                                                                                                    |
| S.F.                     | MATERIALS TODAY, 04/2013, Vol                                                                                                    | lumen 16, Número 4                                                                                                    |                                                                                                    |
| and the same             | In this review, initial breakthro<br>of <b>polymer</b> donor- <b>polymer</b> acce                                                                                                    | oughs and recent progress in the development eptor (all- <b>polymer</b>                                                                                                    |                                                                                                    |
|                          | Artículo de revista: Texto comple                                                                                                    | eto en línea                                                                                                    |                                                                                                    |
| <                        | Preview                                                                                                    |                                                                                                    | 207                                                                                                    |
|                          | 2 Permanent Link                                                                                                    |                                                                                                    |                                                                                                    |
|                          | Organic photovoltaic (OPV) cel<br>lightweight and flexible, and ha<br>these devices has improved sig<br>bulk heterojunction (BHJ) OPV<br>materials in BHJ OPVs, resear<br>molecular acceptors. In this rev<br>polymer donor-polymer acceptor | Ils represent an exciting class of renewable ener<br>we a low production cost. Over the last two deca<br>gnificantly, in particular through the development<br>cells. While fullerenes have been the most inter<br>ch is currently underway in several groups inves<br>view, initial breakthroughs and recent progress in<br>or (all-polymer) BHJ OPVs are highlighted. | gy technology; they are<br>ides, the efficiency of<br>t of solution-processed<br>isively studied acceptor<br>tigating non-fullerene<br>in the development of |
|                          | Web of Science                                                                                                    |                                                                                                    |                                                                                                    |
|                          | Cited by:                                                                                                    | 207 Web of Science <sup>™</sup>                                                                                                    |                                                                                                    |
|                          | Fuente:                                                                                                    | Web of Science<br>Directory of Open Access Journals                                                                                                    |                                                                                                    |
|                          | Título de la publicación:                                                                                                    | MATERIALS TODAY                                                                                                    |                                                                                                    |

Una vista previa del documento puede obtenerse al pinchar sobre "Preview":

Cuando pinchamos en el enlace "Texto completo en línea" de una referencia de la lista de resultados la pantalla aparecerá dividida en dos partes:

• La primera permite el acceso directo a la revista

8

• La segunda aparecerá con todas las opciones disponibles para dicha registro

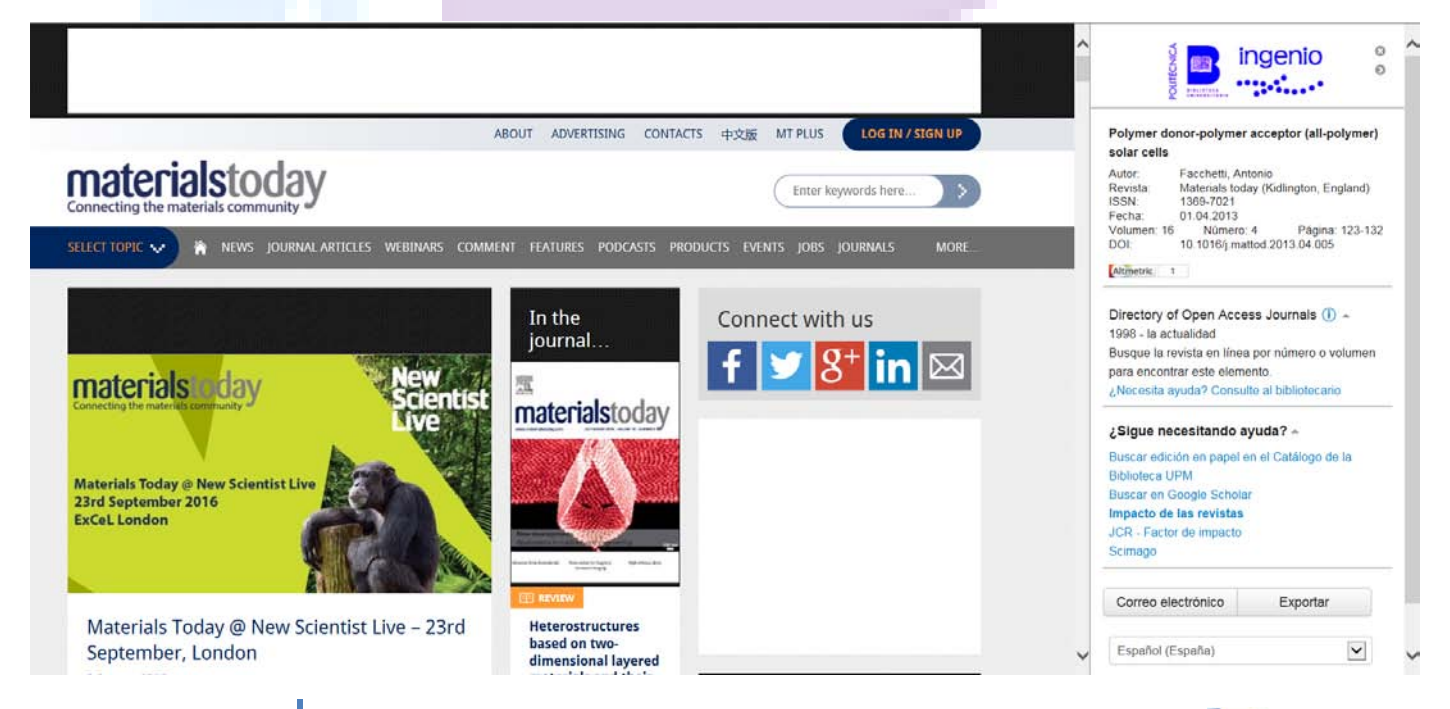

# Guardar, imprimir y exportar

En cada uno de los registros aparecen las opciones de:

• Imprimir cita

9

- Enviar por Correo electrónico
- Guardar. Se guardarán los registros en una carpeta temporal que se borrará al final de la sesión.
- Más opciones: exportar, acceso al catalogo UPM (reservas),...

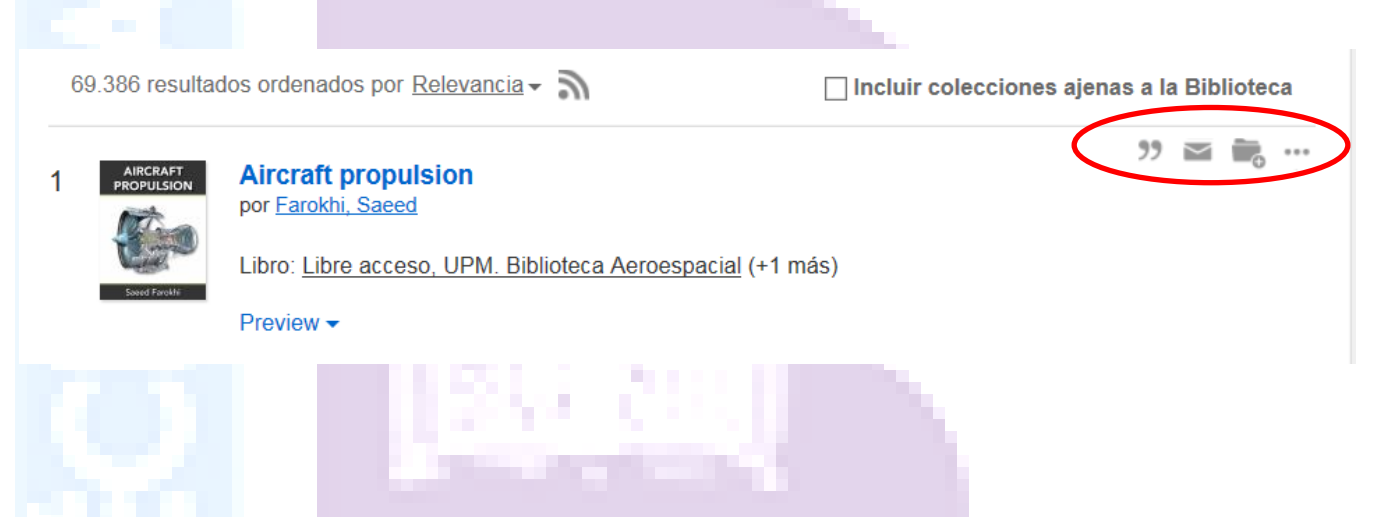

A través de las fuentes RSS se puede recibir actualizaciones cada vez que se generen en Ingenio novedades sobre la estrategia de búsqueda seleccionada.

| 1 AIRCRAFT<br>PROPULSION<br>Source Ferents | Aircraft Top Histon actual<br>por Farokhi, Saeed<br>Libro: Libre acceso, UPM. Biblioteca Aeroespacial (+1 más)<br>Preview -              |        |
|--------------------------------------------|----------------------------------------------------------------------------------------------------|--------|
| 2 resides                                  | Aircraft propulsion<br>por <u>Babu, V</u><br>2009<br>Libro: <u>Libre acceso, 621.45 BAB AIR, UPM. Biblioteca Aeroespacial</u><br>Preview | 99 🖬 🛅 |

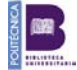

En esta panel de resultados también se podrán ver el número de citas de Web of Science así como en Altmetrics

?? 🖬 🐂 … Polymer donor-polymer acceptor (all-polymer) solar cells 7 materialstoda por Facchetti, A MATERIALS TODAY, 04/2013, Volumen 16, Número 4 .... In this review, initial breakthroughs and recent progress in the development of polymer donor-polymer acceptor (all-polymer... Artículo de revista: Texto completo en línea WEB OF SCIENCE 1 207 Preview -Con la posibilidad de enlazar directamente a Web of Science y Altmetrics. 

# BIBLIOTECA UNIVERSITARIA

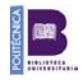

# Revistas y libros electrónicos

En alguna ocasión los usuarios pueden estar interesados en buscar alguna revista o libro electrónico concreto y consultar sus posibilidades de acceso y otros servicios añadidos para ello accederemos al buscador de revistas y libros electrónicos desde la página web de la Biblioteca Universitaria:

#### http://www.upm.es/institucional/UPM/Biblioteca/RecursosInformacion

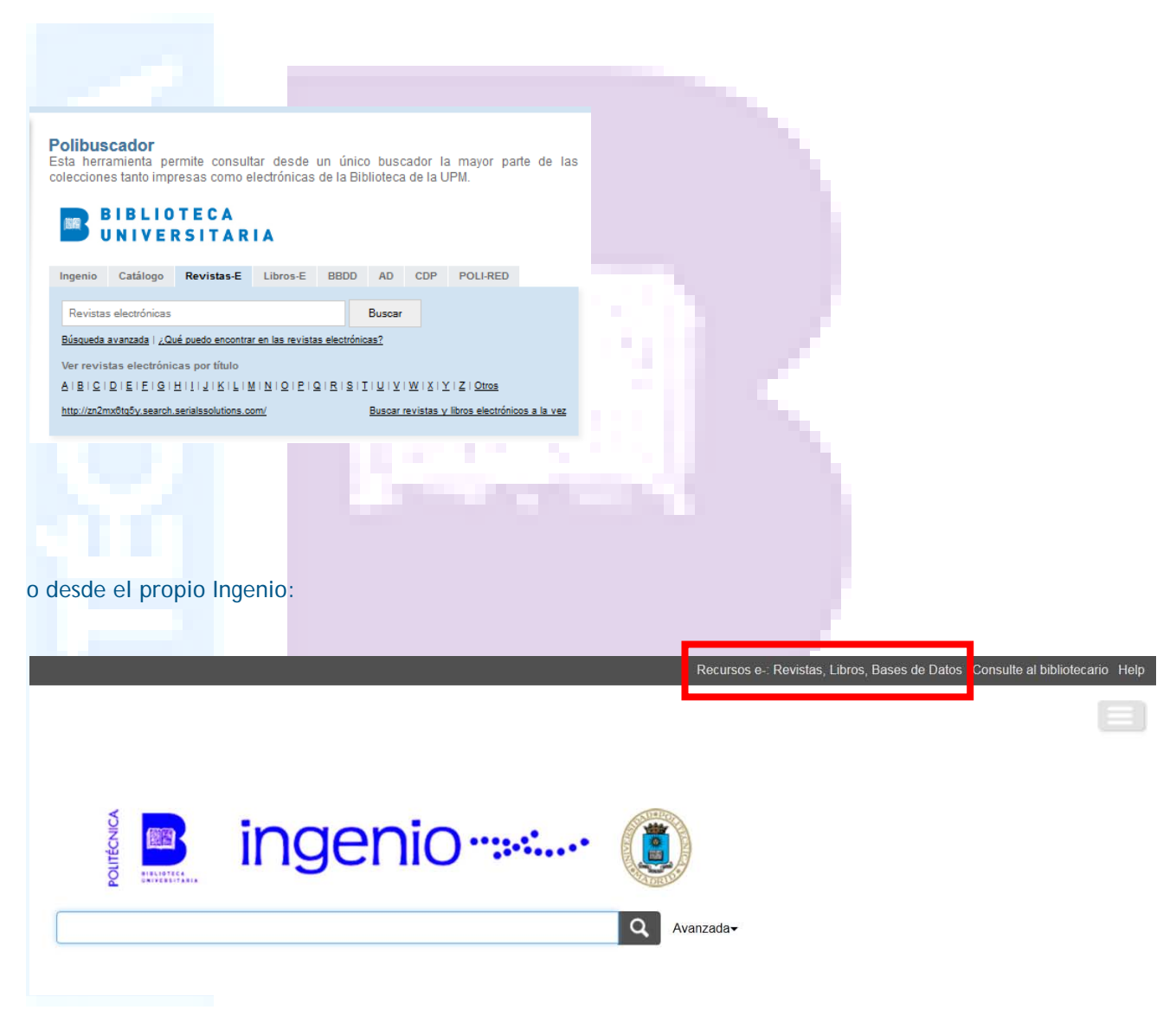

Desde aquí tendremos acceso a todas aquellas revistas y libros electrónicos suscritos por la Biblioteca Universitaria y a una selección de recursos en abierto.

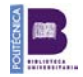

En la pantalla del buscador podremos realizar una búsqueda de libros electrónicos, revistas electrónicas o ambos a la vez (pestaña "Todos los recursos")

|                                                                                                    | <u>Biblioteca   Ingenio   Ayuda</u> |
|----------------------------------------------------------------------------------------------------|-------------------------------------|
|                                                                                                    | Español (España)                    |
| Todos los recursos Solo revistas electrónicas Solo libros electrónicos Bases de datos                                                                                                    |                                     |
| Buscar recursos electrónicos por título o ISSN/ISBN:                                                                                                    |                                     |
| El título comienza por 🔽 📕 Búsqueda Borrar                                                                                                    |                                     |
| Ver recursos por título                                                                                                    |                                     |
| 0-9 A B C D E F G H I J K L M N O P Q R S T U V W X Y Z                                                                                                    | Otros                               |
| Ver recursos electrónicos por materia                                                                                                    |                                     |
| Seleccione un tipo de materia 🔽 Búsqueda                                                                                                    |                                     |
|                                                                                                    |                                     |
|                                                                                                    |                                     |
|                                                                                                    |                                     |
| Buscar recursos por título o ISSN/ISBN:                                                                                                    |                                     |
| El título comienza por 💽 Journal of optimization tr Búsqueda Borrar                                                                                                    |                                     |
| El título comienza por<br>El título exacto es<br>El título contiene todas estas palabras                                                                                                    |                                     |
| ELISSN/ISBN es<br><u>J-9 A B C D E F G H I J K L</u> M N O P Q R S T U V W X Y Z Otros                                                                                                    |                                     |
| Ver recursos electrónicos por materia                                                                                                    |                                     |
| Seleccione un tipo de materia    Búsqueda                                                                                                    |                                     |
|                                                                                                    |                                     |
|                                                                                                    |                                     |
|                                                                                                    |                                     |
| La página de resultados es la siguiente:                                                                                                    |                                     |
|                                                                                                    |                                     |
| 🧃 📷 ingenio                                                                                                    | Biblioteca   Ingenio   Ayuda        |
|                                                                                                    |                                     |
|                                                                                                    | Espanoi (Espana) 🗸                  |
| Todos los recursos         Solo revistas electrónicas         Solo libros electrónicos         Bases de datos                                                                                                    |                                     |
| 0-9 A B C D E F G H I J K L M N O P Q R S T U                                                                                                    | V W X Y Z Otros                     |
| El ISSN/ISBN es Búsqueda                                                                                                    | Borrar                              |
| Seleccione un tipo de materia V Búsqueda                                                                                                    |                                     |
| 1 registro recuperado(s) en la búsqueda: El ISSN/ISBN es "0022-1120"                                                                                                    |                                     |
| Journal of fluid mechanics (ISSN:0022-1120) Consultar artículo Más opciones de texto completo desde 1956 a la actualidad en Cambridge Journals Online desde 01.01.2001 a Hace 1 año en ProQuest Research Library |                                     |
| 0                                                                                                    |                                     |
|                                                                                                    |                                     |
| 12                                                                                                    | Doutovoo                            |

#### Desde la página de resultados podemos

enlazar directamente con la revista • ۲ Journal of fluid mechanics (ISSN:0022-1120) Consultar artículo Más opciones de texto completo desde 1956 a la actualidad en Cambridge Journals Online desde 01.01.2001 a Hace 1 año en ProQuest Research Library enlazar con un buscador de artículos dentro de la revista (pinchando en "Consultar artículo") ÷., **Citation Linker** Estoy buscando: Articulo/Revista 🔵 Libro Tesis Patente Añada o actualice los datos de la cita y pulse el botón "Buscar" para ver las opciones de texto completo. Este formulario requiere al menos uno de los siguientes elementos: Título de la revista, ISSN, DOI o PMID. Otros campos son opcionales. Título del artículo: Título de revista: Journal of fluid mechanics ISSN: 0022-1120 DOI: PMID: Autor (apellido): Autor (nombre) Autor (nombre y apellido): Autor (empresa): Volumen:

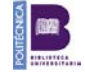

Español (España)

Número: Página: Fecha:

Borrar

Buscarlo

 enlazar con otros servicios que ofrece la Biblioteca Universitaria (pinchando en "Más opciones de texto completo") como exportar a Refworks, enviar la referencia por correo electrónico, consultar al bibliotecario o buscar la edición en papel del libro o revista solicitado, buscar en otros recursos (Google Scholar) o la posibilidad de buscar el impacto de la publicación en el JCR o Scimago.

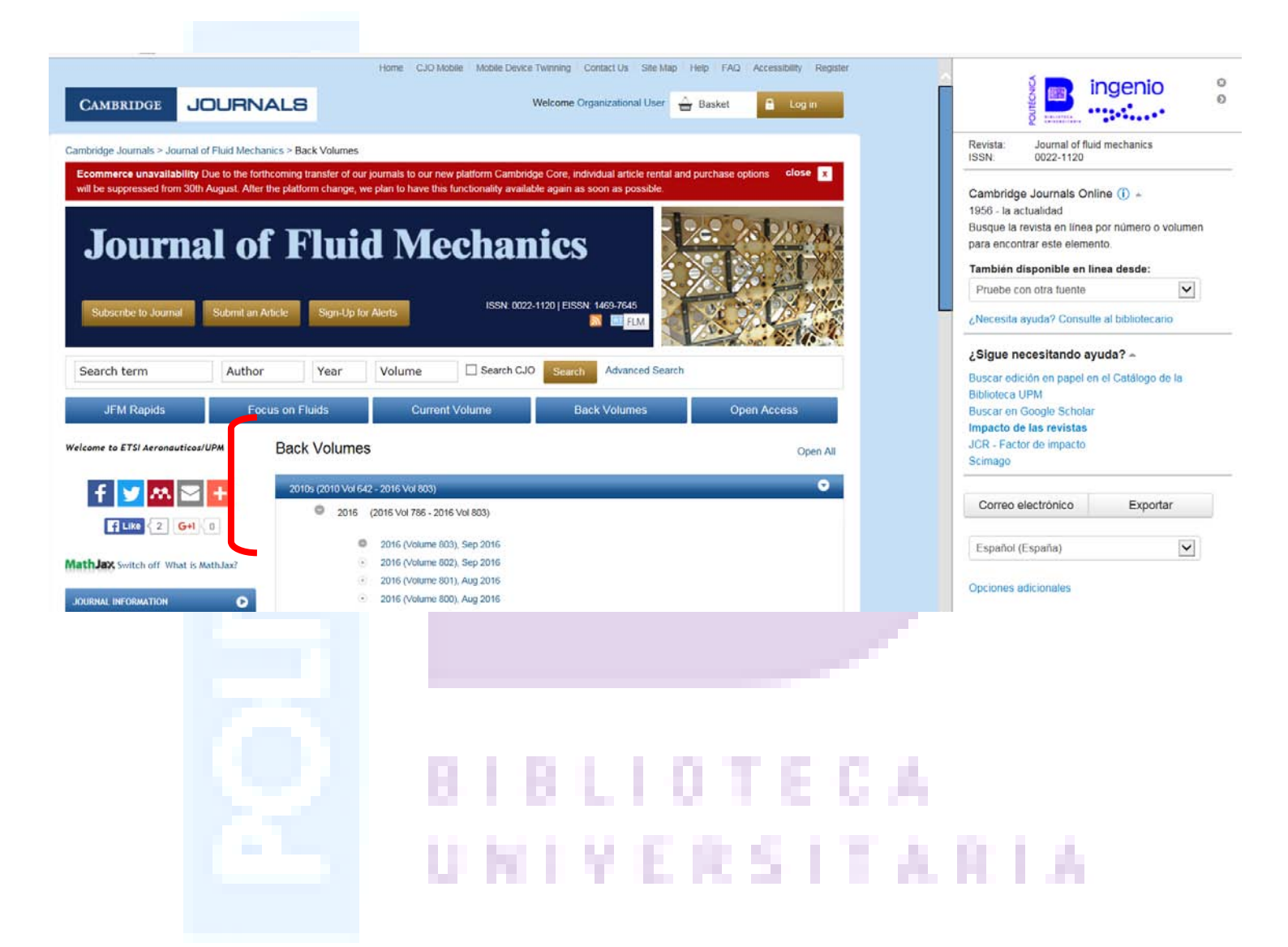

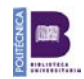

# Bases de datos

En ocasiones la necesidad de información es tan concreta que realizaremos una búsqueda en una base de datos especializada, para ello la Biblioteca Universitaria ha generado un listado A-Z de las bases de datos suscritas y que incluye una selección de bases de datos gratuitas. A este listado se puede acceder desde la página web de la Biblioteca Universitaria:

#### http://www.upm.es/institucional/UPM/Biblioteca/RecursosInformacion

| P(<br>Es<br>co | libuscador<br>a herramienta permite consultar desde un único buscador la mayor parte de las<br>cciones tanto impresas como electrónicas de la Biblioteca de la UPM.                                                                                                    |                                 |
|----------------|----------------------------------------------------------------------------------------------------|---------------------------------|
|                | BIBLIOTECA<br>UNIVERSITARIA                                                                                                    |                                 |
| 1              | genio Catálogo Revistas-E Libros-E BBDD AD CDP POLI-RED                                                                                                    |                                 |
|                | Bases de datos Buscar (C Título C Materia                                                                                                    |                                 |
|                | squeda a vanzada   <u>¿Qué puedo encontrar en las bases de datos?</u>                                                                                                    |                                 |
|                | er bases de datos por título                                                                                                    |                                 |
|                | IBICIDIEIEIGIHIIIJIKILIMINIQIPIQIRISIIIUIVIWIXIYIZ                                                                                                    |                                 |
|                | das las bases de datos                                                                                                    |                                 |
|                |                                                                                                    |                                 |
|                |                                                                                                    |                                 |
|                |                                                                                                    |                                 |
| o d            | sde el propio Ingenio:                                                                                                    |                                 |
|                |                                                                                                    |                                 |
|                |                                                                                                    |                                 |
|                | Desurge a Devictor Librar Barar de Datar                                                                                                    | Pageulto al bibliotocorio. Holo |
|                |                                                                                                    | sonsalle al bibliolecano Theip  |
|                |                                                                                                    |                                 |
|                |                                                                                                    |                                 |
|                |                                                                                                    |                                 |
|                | indenio                                                                                                    |                                 |
|                |                                                                                                    |                                 |
| 1              |                                                                                                    |                                 |
| ļ              | Q Avanzada•                                                                                                    |                                 |
|                |                                                                                                    |                                 |
|                | and the second second s | 10 C 10 C                       |
|                |                                                                                                    |                                 |
| Pin            | chando en la pestana de Bases de datos                                                                                                    |                                 |
|                |                                                                                                    |                                 |

Cada base de datos dispone de una interfaz propia de consulta.

Este listado ofrece información de los recursos que Ingenio no indiza y, por tanto, de los que no devolverá resultados.

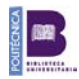